# Person of Interest – To-Be Process

| POI                   |                                                                                                    |                                                                                                    |
|-----------------------|----------------------------------------------------------------------------------------------------|----------------------------------------------------------------------------------------------------|
| Transactional Unit    | 1 POI is identified   POI is identified Poi is identified   AP/HR Staff Member Erson already exists in UCPath   AP/HR Staff Member/Email/in-Person UCPath | Use the Add Person of<br>component if the perso<br>UCPath Person ID<br>Use the Add a POI Rela<br>component if the perso<br>UCPath Person ID |
| Shared Service Center |                                                                                                    |                                                                                                    |
| UCPC                  |                                                                                                    |                                                                                                    |

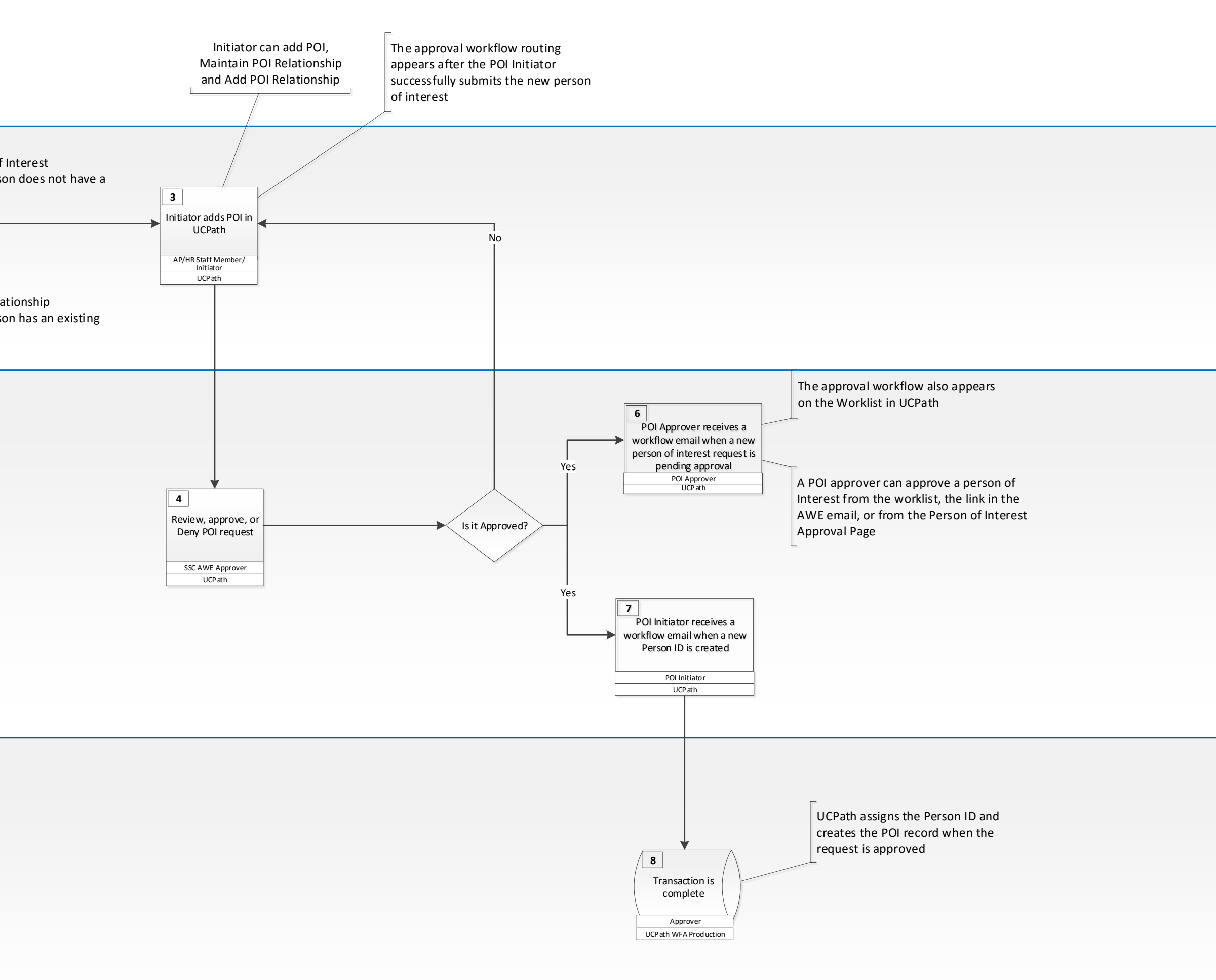

| VEISION | Lasi Opualeu |
|---------|--------------|
| Final   | 05/06/2019   |

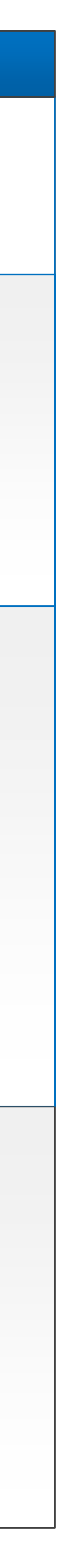

Page 1 - 3

# Person Of Interest Future State – Callouts

| Process Name/Step | Context/Information                                                                               | Is this a new step in the<br>To-Be Process? |
|-------------------|---------------------------------------------------------------------------------------------------|---------------------------------------------|
| Step 2            | Use the Add Person of Interest component if the person does not have a UCPath Person ID           | No                                          |
|                   |                                                                                                   |                                             |
|                   | Use the Add a POI Relationship component if the person has an existing UCPath Person ID           |                                             |
|                   |                                                                                                   |                                             |
|                   |                                                                                                   |                                             |
|                   |                                                                                                   | <b>.</b>                                    |
| Step 3            | Initiator can add POI, Maintain POI Relationship and Add POI Relationship                         | NO                                          |
|                   | The approval workflow routing appears after the POI Initiator successfully submits the new        |                                             |
|                   | person of interest                                                                                |                                             |
| Step 6            | The approval workflow also appears on the Worklist in UCPath                                      | No                                          |
|                   | A POL approver can approve a person of Interest from the worklist, the link in the AW/E email, or |                                             |
|                   | from the Person of Interest Approval Page                                                         |                                             |
| Step 8            | UCPath assigns the Person ID and creates the POI record when the request is approved              | No                                          |
|                   |                                                                                                   |                                             |
| Note:             | Note: Locations are responsible for adding and maintaining POI records in UCPath. POI records     |                                             |
|                   | instances added to existing Person IDs do not use AWE.                                            |                                             |
|                   | UCPath Center does not add nor maintain POI records in UCPath. However, only UCPC can update      |                                             |
|                   | a POI's address and phone number. Locations must create a case to have UCPC update this           |                                             |
|                   | information                                                                                       |                                             |
|                   |                                                                                                   |                                             |
|                   |                                                                                                   |                                             |
|                   |                                                                                                   |                                             |
|                   |                                                                                                   |                                             |
|                   |                                                                                                   |                                             |
|                   |                                                                                                   |                                             |
|                   |                                                                                                   |                                             |
|                   |                                                                                                   |                                             |
|                   |                                                                                                   |                                             |
|                   |                                                                                                   |                                             |
|                   |                                                                                                   |                                             |
|                   |                                                                                                   |                                             |
|                   |                                                                                                   |                                             |
|                   |                                                                                                   |                                             |
|                   |                                                                                                   |                                             |
|                   |                                                                                                   |                                             |
|                   |                                                                                                   |                                             |
|                   |                                                                                                   |                                             |
|                   |                                                                                                   |                                             |
|                   |                                                                                                   |                                             |
|                   |                                                                                                   |                                             |
|                   |                                                                                                   |                                             |
|                   |                                                                                                   |                                             |
|                   |                                                                                                   |                                             |
|                   |                                                                                                   |                                             |

### Start / End

### **On-page Reference**

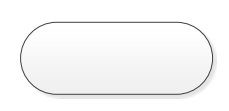

Shows the start and end of a process. The text should indicate the trigger action or condition that puts the process flow in motion or indicates that it is complete.

#### Task/Activity

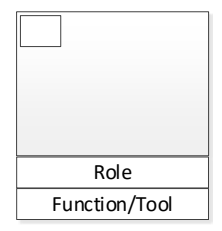

Captures a specific task or activity. Written starting with a verb ("Prepare Form"). A box should reflect a single role and tool to complete a specific output.

#### **Automatic Process**

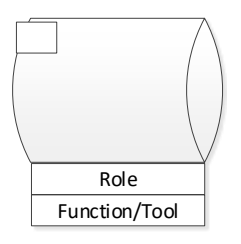

Represents a process, task, or activity that is accomplished through a system or program. For example, "Upload Data (Nightly)".

### Off-page reference

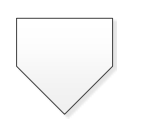

Shows the continuation of the flow on another page. Label the inside of the symbol with a capital letter and number (e.g., "A/2" indicates look for point A on page 2).

#### One way connection

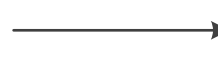

Connection arrows show the direction that the process flows.

#### **Roles and Tools**

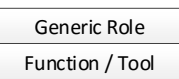

These annotation boxes are placed below task/activity boxes or decision points to clarify the generic role that performs the step (e.g., "Manager") and/ or to clarify the functionality or tool that supports it, e.g. Workflow, PPS. These boxes are not required for each step.

### UCPath Central Process

Color indicates processes performed by UCPath as defined on related Central FSPD Maps (cannot be revised on local map)

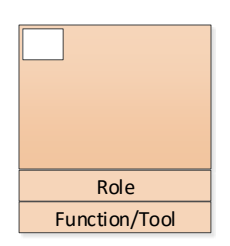

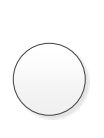

On page connectors link one point in a process flow diagram to another. They help reduce flow lines that cross other shapes and lines. They are labeled with capital letters to show matching jump points.

#### Subprocess

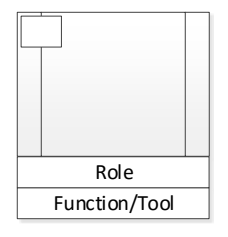

Indicates another process or set of processes formally defined elsewhere. For example, "Perform Background Check" as part of the Onboarding process.

## Decision

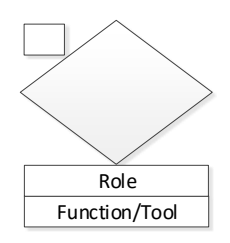

### Or Connector

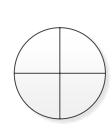

Shows when processes diverge, usually for more than two branches. Can be helpful in indicating variations (e.g., one path for Faculty, one for Staff, one for Students).

# Consultation/Collaboration

Consultation/collaboration lines link two task/activity boxes that are performing the same function together or in consultation with each other. Not used for formal reviews or approvals.

#### Annotation

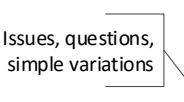

Provides comments or clarification to a task, connector, or subprocess. Helpful to indicate where there is variability or inefficiency or where complex rules may apply to how a particular task is completed

# UCPath Local Process

Color indicates processes performed by Local Campus as defined on related Central FSPD Maps (cannot be revised on local map)

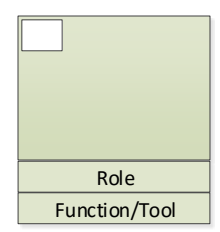